#### ×

# Extrato de Débitos

Esta funcionalidade permite consultar o extrato de débito de um determinado imóvel. A funcionalidade pode ser acessada via **Menu de Sistema**, por dois caminhos: **GSAN** > **Atendimento ao Público** > **Extrato de Débito** ou **GSAN** > **Cobrança** > **Extrato de Débito**. Feito isso, o sistema visualiza a tela a seguir. Para a **SAAE-Sorocaba**, a tela é visualizada com campos distintos, através dos quais é possível incluir o valor dos honorários e gerar um valor de honorários para cada execução fiscal, relacionada ao processo de **Dívida Ativa**, conforme exemplo **AQUI**.

#### Observação

Informamos que os dados exibidos nas telas a seguir são fictícios, e não retratam informações de clientes.

| Extrato de Dé            | bitos            |            |            |                                                                                                    |           | g Gsan -> Cobranca | a -> Extrato de |        |
|--------------------------|------------------|------------|------------|----------------------------------------------------------------------------------------------------|-----------|--------------------|-----------------|--------|
|                          |                  |            |            |                                                                                                    |           |                    |                 |        |
| Imóvel:                  | 40               |            | 775 000 0  | 5 0000                                                                                                    |           |                    |                 |        |
| intovei.                 | 16               |            | 775.002.00 | 15.0003.                                                                                                    |           |                    |                 | 9      |
| Cliente:                 | LARISSA          | 1          | DE ATHAYI  | DE                                                                                                    | _         |                    |                 |        |
| Sit. da Lig. de<br>água: | POTENCIA         | L          |            | Sit. da Lig. (                                                                                                    | le Esgot  | to:                |                 |        |
| Contas                   |                  |            |            |                                                                                                    |           |                    |                 |        |
| <u>Todos</u> Mês/Ano     | Venci            | mento      | Vale       | or                                                                                                    | Acrés.    | Impont.            | Situação        |        |
| Débitos                  |                  |            |            |                                                                                                    |           |                    |                 |        |
| Todos Ti                 | ipo do Débito    |            | Mês/Ano F  | lef. Mês/Aı                                                                                                    | no Cobr.  | Prestação          | VI. Resta       | ante   |
| Créditos                 |                  |            |            |                                                                                                    |           |                    |                 |        |
| <u>Todos</u> Ti          | po do Crédito    | )          | Mês/Ano F  | tef. Mês/Ar                                                                                                    | no Cobr.  | Prestação          | VI. Resta       | ante   |
| Guias de Pagamen         | to               |            |            |                                                                                                    |           |                    |                 |        |
| Todos Tipo de            | o Débito         | Prestação  | Emissão    | Venci                                                                                                    | imento    | Valor              | Acrés. Im       | pont.  |
| REAVISO DE               | 0                | 1/1        | 23/01/201  | 8 30/01                                                                                                    | /2018     | 12,00              |                 | 0,00   |
| To                       | <u>∽</u><br>tal: |            |            |                                                                                                    |           | 12.00              |                 | 0.00   |
|                          |                  |            |            |                                                                                                    |           | ,                  |                 | -,     |
|                          |                  |            |            |                                                                                                    |           |                    |                 |        |
| Darcalamento             |                  |            |            |                                                                                                    |           |                    |                 | _      |
| Todos                    | D                | ata        |            | Pres                                                                                                    | tação     | VI. Restante       | Antecina        | ncão   |
| 22/01/2018               |                  | utu        |            | 0                                                                                                    | 12        | 1 281 66           | Antecipe        | içuo   |
|                          | Tot              | tal.       |            | , in the second second |           | 1 281 66           |                 |        |
|                          | 10               | ldi.       |            |                                                                                                    |           | 1.201,00           |                 |        |
|                          |                  |            |            |                                                                                                    |           |                    |                 |        |
|                          |                  |            |            |                                                                                                    |           |                    |                 |        |
| Total dos Débitos:       |                  |            |            |                                                                                                    |           |                    | 1.2             | 93,66  |
| Total dos Débitos        | Atualizados      |            |            |                                                                                                    |           |                    | 12              | 93.66  |
| Total de Débitos S       | elecionados      |            |            |                                                                                                    |           |                    | 1.2             | 0.00   |
| Total de Débitos A       | cumulados S      | elecionado | s:         |                                                                                                    |           |                    |                 | 0.00   |
| A BORNESS A              |                  |            |            |                                                                                                    |           |                    |                 | 0,00   |
| Incluir Débito           |                  |            |            |                                                                                                    |           |                    |                 |        |
| A anti-a simo a luma a   | tualidada        |            | 0          |                                                                                                    |           |                    |                 |        |
| Acrescinos impon         | itualidade:      | Incluir    | Não In     | cluir 💛 In                                                                                                    | cluir con | n Desconto         |                 |        |
|                          |                  |            |            |                                                                                                    |           |                    |                 |        |
| Limpar Cancel            | ar               |            |            |                                                                                                    |           |                    | Imp             | rimir  |
|                          |                  |            |            |                                                                                                    |           |                    |                 |        |
|                          |                  |            |            | Versão: (                                                                                                    | Corretiv  | a (Batch) 23/0     | 2/2018 - 8      | :51:08 |

Acima, informe a matrícula do imóvel, ou selecione-a, clicando no botão 🕄 ao lado do campo. Em seguida, o sistema exibe a tela de pesquisa de imóvel **Pesquisar Imóvel**. Para apagar o conteúdo

do campo, clique no botão 💐 ao lado do campo em exibição. Os demais campos são de preenchimento opcional e podem ser informados conforme detalhes **AQUI**.

Por solicitação da **CAERN**, os agentes arrecadadores não estão autorizados a receber documentos de cobrança com valor acima do máximo permitido pela empresa para a cobrança em guia de pagamento. Para estes valores, são emitidos EXTRATOS DE DÉBITOS e GUIAS DE PAGAMENTO, no formato de BOLETO BANCÁRIO REGISTRADO, ou seja, pela **Carteira 17**, deixando de existir a **Carteira 18**. Como o valor do exemplo acima é *superior* ao permitido pela **CAERN**, o sistema imprime o extrato conforme modelo **AQUI**. Caso o valor seja *inferior*, o extrato é impresso conforme modelo **AQUI**.

Além disso, os extratos de débito da **CAERN** trazem uma mensagem destacada sobre a cobrança posterior de juros de mora e atualização monetária, decorrentes do pagamento de faturas em atraso, conforme exemplo **AQUI**.

Por solicitação da **CAER**, foi alterada a funcionalidade **Gerar/Emitir Extrato de Débito**, tela de filtro, possibilitando que seja informado o imóvel ou cliente. Caso informado o cliente, deverão ser recuperadas apenas as guias de pagamento associadas a ele e que se encontrem vencidas e em aberto. O usuário deve selecionar os débitos que constarão no extrato, bem como a opção para incluir ou não os acréscimos por impontualidade devidos. Ao confirmar que sim, é gerado o extrato com os débitos e acréscimos por impontualidade, além do valor total a pagar.

Para o cálculo do valor dos acréscimos por impontualidade das guias de pagamento, serão adotados os mesmos parâmetros e RD utilizados para as contas. No quadro referente às **Contas** e na coluna referente à **Situação**, o sistema informa **PCR** (caso a conta esteja na situação de revisão e o seu motivo seja **CONTA EM CONTRATO DE PARCELAMENTO**).

Ao selecionar os débitos, clicando no checkbox da tela **Extrato de Débitos**, o sistema emite o extrato, incluindo, apenas, os itens marcados nos quadros **Contas** e **Débitos**. Clicando no *link* **Todos**, o sistema emite o extrato contemplando todos os itens relacionados na tela.

#### Extrato de Débito Comum

|                                                                          | CAERN - COMPAN<br>AVENIDA SENADOR SALGADO FILHO - NUN<br>CNPJ: 08.334.385/0001-35 -<br>Informações e/ou Reci | HIA DE AGUA E E<br>MERO-1555-TIROL NATAL R<br>ISNC.ESTADUAL N° 2005542<br>Lamações - Ligue 115 | SGOTO DO RN<br>N 59015-000<br>63 |                                                         |
|--------------------------------------------------------------------------|----------------------------------------------------------------------------------------------------|------------------------------------------------------------------------------------------------|----------------------------------|---------------------------------------------------------|
| EXTRATO DE DÉBITO DO IM                                                  | MÓVEL                                                                                                    |                                                                                                |                                  |                                                         |
|                                                                          |                                                                                                    | ESCRITÓRIO<br>PLANALTO                                                                         |                                  | ROTA<br>5.4508                                          |
| INSCRIÇÃO<br>180.023.190.0572.000<br>ENDERECO DO IMÓVEL                  | NOME DO USUÁRIO CPF/C                                                                                        | 2NPJ: 101.673.664-<br>FERREI                                                                   | RA                               | MATRÍCULA<br>46097:                                     |
| RUA LUIZ A B LOPES,                                                      | · CANDELARIA NATAL RN                                                                                        | 59064-                                                                                         |                                  | 26163949                                                |
| SA SE ECONOMIAS RES<br>3 1 00                                            | s. com. ind. púb.<br>1                                                                                       | TIPO DE CONS.<br>NORMAL                                                                        | data emissão<br>23/01/2019       | NÃO RECEBER APÓS 30/01/2019                             |
| DÉBITOS/CRÉDITOS                                                         | REFERÊNCIA                                                                                                   | VENCIMENTO                                                                                     | PARCELAS                         | VALOR                                                   |
| JUROS DE MORA                                                            | 10/2018                                                                                                    |                                                                                                | 1                                | 2,09                                                    |
| DÉBITO ORIGINAL<br>SERVICOS/ATUALIZAÇÃO                                  | 0                                                                                                    |                                                                                                |                                  | 0,00                                                    |
| SERVIÇOS/ATUALIZAÇA                                                      | 0                                                                                                    |                                                                                                |                                  | 2,09                                                    |
| VALOR A PAGAR                                                            |                                                                                                    |                                                                                                |                                  | 2.09                                                    |
| O PAGAMENTO DAS FATURAS EM<br>DE DÉBITO LEVARÁ A SUSPENSÂ<br>VIA USUÁRIO | ATRASO PODERÁ SER EFETUADO<br>ÃO DO FORNECIMENTO DE ÁGUA E<br>AUTENTICAÇÃ                                    | ATRAVÉS DESTE DOCU<br>A COBRANÇA JUDICI<br>O MECÂNICA                                          | MENTO.LEMBRAMOS                  | QUE A EXISTÊNCIA                                        |
| Os acre<br>por at:<br>fatura<br>INSCRIÇÃO<br>180.023.190.0572.000        | éscimos devidos (atual<br>raso), decorrentes do<br>seguinte.<br>NÃO RECEBER APÓS<br>30/01/2019               | ização monetári<br>pagamento em at<br>  MATRÍCULA<br>  46097                                   | la, juros de m<br>craso, serão d | nora e multa<br>cobrados na<br>M. SEQUENCIAL<br>2616394 |
|                                                                          | VALOR A                                                                                                    | PAGAR                                                                                          |                                  | 2,09                                                    |
| 8265000000-3 0209                                                        | 0006180-3 00460973202-1 61                                                                                   | 639491415-7                                                                                    | AUTENTIC                         | VIA CAERN<br>CAÇÃO MECÂNICA                             |

## Extrato de Débito Carteira 17

| E / | 117 |  |
|-----|-----|--|
| ר / | 12  |  |
|     |     |  |

|                                                                                                    |                                                                                                    | PJ: 08.334.385/0001-35<br>Informações e/ou Reclam                                                                                                    | - ISNC.ESTADUAL N° 200<br>ações - Ligue 08000-84                                                                                                    | 554263<br>0195                                                                                                    |                                                                                                    |
|----------------------------------------------------------------------------------------------------|----------------------------------------------------------------------------------------------------|----------------------------------------------------------------------------------------------------|----------------------------------------------------------------------------------------------------|----------------------------------------------------------------------------------------------------|----------------------------------------------------------------------------------------------------|
| XTRATO DE                                                                                                    | DÉBITO                                                                                                    |                                                                                                    | FOODITÓDIO                                                                                                    |                                                                                                    | 0074                                                                                                    |
|                                                                                                    |                                                                                                    |                                                                                                    | SIS POL TE                                                                                                    | ,<br>EN LAURENTINO CR                                                                                                    | UZ 15.650                                                                                                    |
| NSCRIÇÃO                                                                                                    | NOM                                                                                                    | E DO USUÁRIO CPF                                                                                                    | CNPJ:                                                                                                    |                                                                                                    | MATRÍCULA                                                                                                    |
| 57.003.550.0                                                                                                    | 0650. UN                                                                                                    | BUZEIRO - POSTO                                                                                                    | DE GASOLINA                                                                                                    |                                                                                                    | 7416067                                                                                                    |
| NDERECO DO I                                                                                                    | MÓVEL                                                                                                    |                                                                                                    |                                                                                                    | ÷.                                                                                                    | 1                                                                                                    |
| IT UMBUZE                                                                                                    | IRO - POSTO DE GASOL                                                                                                    | INA - ZONA RU                                                                                                    | RAL TENENTE L                                                                                                    | AURENTINO CRUZ                                                                                                    | RN 195959                                                                                                    |
| A SE                                                                                                    | ECONOMIA RES. COM                                                                                                    | . IND. PÚB.                                                                                                    | TIPO DE CONS.                                                                                                    | DATA EMISSÃO                                                                                                    | NÃO RECEBER APÓ                                                                                                    |
| 1                                                                                                    | 001                                                                                                    |                                                                                                    | CONISA                                                                                                    | 27/04/2017                                                                                                    | 27/04/2017                                                                                                    |
| ÊS/ANO                                                                                                    | VENCIMENTO                                                                                                    | VALOR                                                                                                    | MÊS/ANO                                                                                                    | VENCIMENTO                                                                                                    | VALC                                                                                                    |
| 5/2012                                                                                                    | 31/05/2012                                                                                                    | 2.209,84                                                                                                    | 06/2012                                                                                                    | 30/06/2012                                                                                                    | 2.946,                                                                                                    |
| 7/2012                                                                                                    | 31/07/2012                                                                                                    | 3.097,64                                                                                                    | 08/2012                                                                                                    | 31/08/2012                                                                                                    | 3.097,                                                                                                    |
| 9/2012                                                                                                    | 30/09/2012                                                                                                    | 3.097,64                                                                                                    | 10/2012                                                                                                    | 31/10/2012                                                                                                    | 2.322,                                                                                                    |
| 1/2012                                                                                                    | 30/11/2012                                                                                                    | 2.322,08                                                                                                    | 12/2012                                                                                                    | 31/12/2012                                                                                                    | 3.097,                                                                                                    |
| 05/2015                                                                                                    | 31/05/2015                                                                                                    | 1.959,80                                                                                                    | 06/2015                                                                                                    | 30/06/2015                                                                                                    | 3.028,                                                                                                    |
| 7/2015                                                                                                    | 31/07/2015                                                                                                    | 5.575,70                                                                                                    | 08/2015                                                                                                    | 31/08/2015                                                                                                    | 1.934,                                                                                                    |
| 9/2015                                                                                                    | 25/09/2015                                                                                                    | 5.126,81                                                                                                    | 10/2015                                                                                                    | 31/10/2015                                                                                                    | 6.307,                                                                                                    |
| 1/2015                                                                                                    | 30/11/2015                                                                                                    | 4.891,56                                                                                                    | 12/2015                                                                                                    | 18/12/2015                                                                                                    | 4.371,                                                                                                    |
| 3/2016                                                                                                    | 31/01/2016                                                                                                    | 2.149,52                                                                                                    | 02/2016                                                                                                    | 30/04/2016                                                                                                    | 4.781,                                                                                                    |
| 5/2016                                                                                                    | 31/05/2016                                                                                                    | 4.505.76                                                                                                    | 06/2016                                                                                                    | 30/06/2016                                                                                                    | 4.101.                                                                                                    |
| 7/2016                                                                                                    | 31/07/2016                                                                                                    | 3.952,88                                                                                                    | 08/2016                                                                                                    | 31/08/2016                                                                                                    | 4.206.                                                                                                    |
| 9/2016                                                                                                    | 30/09/2016                                                                                                    | 4.002,87                                                                                                    | 10/2016                                                                                                    | 31/10/2016                                                                                                    | 4.223,                                                                                                    |
| 1/2016                                                                                                    | 20/11/2016                                                                                                    | 4.164,36                                                                                                    | 12/2016                                                                                                    | 20/12/2016                                                                                                    | 5.316,                                                                                                    |
| 1/2017                                                                                                    | 20/01/2017                                                                                                    | 3.348,07                                                                                                    | 02/2017                                                                                                    | 20/02/2017                                                                                                    | 4.351,                                                                                                    |
| 3/2017                                                                                                    | 20/03/2017                                                                                                    | 4.800,24                                                                                                    | 04/2017                                                                                                    | 20/04/2017                                                                                                    | 4.880,                                                                                                    |
| ÉBITO OR                                                                                                    | IGINAL                                                                                                    |                                                                                                    |                                                                                                    |                                                                                                    | 121.414,                                                                                                    |
| ERVIÇOS/                                                                                                    | ATUALIZAÇÃO                                                                                                    |                                                                                                    | Boleto                                                                                                    |                                                                                                    | 36.479,                                                                                                    |
| ESCONTO/                                                                                                    | CRÉDITOS                                                                                                    |                                                                                                    | Doncário                                                                                                    |                                                                                                    | 0,                                                                                                    |
| ,                                                                                                    |                                                                                                    |                                                                                                    | Dancario                                                                                                    |                                                                                                    | 157.894,                                                                                                    |
| ALOR A P                                                                                                    | AGAR                                                                                                    |                                                                                                    | Carteira 1/                                                                                                    |                                                                                                    |                                                                                                    |
| O PAGAMENTO<br>DE DÉBITO L                                                                                                    | AGAR<br>DAS FATURAS EM ATRASO P<br>EVARÁ A SUSPENSÃO DO FOR                                                                                                    | oderá ser efetuado<br>Necimento de água                                                                                                    | Carteira I/                                                                                                    | CUMENTO.LEMBRAMOS (<br>ICIAL.                                                                                                    | QUE A EXISTÊNCIA                                                                                                    |
| ALOR A P<br>O PAGAMENTO<br>DE DÉBITO L<br>A USUÁRIO                                                                                                    | AGAR<br>DAS FATURAS EM ATRASO P<br>EVARÁ A SUSPENSÃO DO FOR                                                                                                    | ODERÁ SER EFETUADO<br>NECIMENTO DE ÁGUA<br>AUTENTICAÇ                                                                                                    | Carteira 17<br>E A COBA JUD<br>ÃO MECÂN                                                                                                    | CUMENTO.LEMBRAMOS (<br>ICIAL.                                                                                                    | QUE A EXISTÊNCIA                                                                                                    |
| ALOR A P<br>O PAGAMENTO<br>DE DÉBITO L<br>A USUÁRIO                                                                                                    | AGAR<br>DAS FATURAS EM ATRASO P<br>EVARÁ A SUSPENSÃO DO FOR                                                                                                    | oderá ser efetuado<br>necimento de água<br>AUTENTICAÇ                                                                                                    | Carteira 17                                                                                                    | CUMENTO.LEMBRAMOS (<br>ICIAL.                                                                                                    | QUE A EXISTÊNCIA                                                                                                    |
| ALOR A P<br>o PAGAMENTO<br>DE DÉBITO L<br>A USUÁRIO<br>hitido por: J                                                                                                    | AGAR<br>DAS FATURAS EM ATRASO P<br>EVARÁ A SUSPENSÃO DO FOR<br>ALCIDES ALVES BARBOSA                                                                                                    | oderá ser efetuado<br>necimento de água<br>AUTENTICAÇ                                                                                                    | Carteira 17   E A COBR   JUD   ÃO MECÂN                                                                                                    | CUMENTO.LEMBRAMOS (<br>ICIAL.                                                                                                    | QUE A EXISTÊNCIA                                                                                                    |
| ALOR A P<br>O PAGAMENTO<br>DE DÉBITO L<br>A USUÁRIO<br>hitido por: J                                                                                                    | AGAR<br>DAS FATURAS EM ATRASO P<br>EVARÁ A SUSPENSÃO DO FOR<br>ALCIDES ALVES BARBOSA<br>S S/A 001-9 00190.                                                                                                    | ODERÁ SER EFETUADO<br>NECIMENTO DE ÁGUA<br>AUTENTICAÇ<br>00009 01682.                                                                                                    | Carteira 1/         E A COB       JUD         ÃO MECÂN       402019                                                                                                    | CUMENTO.LEMBRAMOS (<br>ICIAL.                                                                                                    | QUE A EXISTÊNCIA                                                                                                    |
| ALOR A P<br>O PAGAMENTO<br>DE DÉBITO L<br>A USUÁRIO<br>hitido por: J<br>NICO DO BRASIL<br>DCAL DE PAGAME                                                                                                    | AGAR<br>DAS FATURAS EM ATRASO P<br>EVARÁ A SUSPENSÃO DO FOR<br>ALCIDES ALVES BARBOSA<br>2. s/A 001-9 00190.                                                                                                    | ODERÁ SER EFETUADO<br>NECIMENTO DE ÁGUA<br>AUTENTICAÇ<br>00009 01682.                                                                                                    | Carteira I/         E A COBR       JUD         ÃO MECÂN         402019       51                                                                                                    | CUMENTO.LEMBRAMOS (<br>ICIAL.<br>.5.524170 4 00                                                                                                    | QUE A EXISTÊNCIA                                                                                                    |
| ALOR A P<br>O PAGAMENTO<br>DE DÉBITO L<br>A USUÁRIO<br>hitido por: J<br>NCO DO BRASIL<br>CAL DE PAGAME<br>GÁVEL EM QUAL<br>LIDENTE                                                                                                    | AGAR<br>DAS FATURAS EM ATRASO P<br>EVARÁ A SUSPENSÃO DO FOR<br>ALCIDES ALVES BARBOSA<br>S/A 001-9 00190.<br>ENTO<br>QUER BANCO ATÉ O VENCIMENTO                                                                                                    | ODERÁ SER EFETUADO<br>NECIMENTO DE ÁGUA<br>AUTENTICAÇ<br>00009 01682.                                                                                                    | Carteira 1/         E A COB       JUD         ÃO MECÂN         402019       51                                                                                                    | CUMENTO.LEMBRAMOS (<br>ICIAL.<br>.5.524170 4 00<br>VENCIMEN<br>APPRICIA                                                                                                    | QUE A EXISTÊNCIA                                                                                                    |
| ALOR A P<br>O PAGAMENTO<br>DE DÉBITO L<br>A USUÁRIO<br>A USUÁRIO<br>A USUÁRIO<br>A USUÁRIO<br>DE DE PAGAME<br>GÁVEL EM QUAL<br>IDENTE<br>LERN-CAERN - C                                                                                                    | AGAR<br>DAS FATURAS EM ATRASO P<br>EVARÁ A SUSPENSÃO DO FOR<br>ALCIDES ALVES BARBOSA<br>S/A 001-9 00190.<br>INTO<br>QUER BANCO ATÉ O VENCIMENTO<br>TO N°DO DOCUMENTO                                                                                                    | ODERÁ SER EFETUADO<br>NECIMENTO DE ÁGUA<br>AUTENTICAÇ<br>00009 01682.                                                                                                    | Carteira I /<br>E A COB JUD<br>ÃO MECÂN<br>402019 51                                                                                                    | CUMENTO.LEMBRAMOS (<br>ICIAL.<br>.5.524170 4 00<br>VENCIMEN<br>CONTRA-A<br>ACÊNCIA/<br>ROCESSAMENTO 3795-8/9                                                                                           | QUE A EXISTÊNCIA<br>0000015789449<br>TO<br>PRESENTAÇÃO<br>CÓDIGO CEDENTE<br>121-9                                                                                                 |
| ALOR A P<br>O PAGAMENTO<br>DE DÉBITO L<br>A USUÁRIO<br>hitido por: 1<br>NICO DO BRASIL<br>NICO DO BRASIL<br>NICO DO BRASIL<br>NICO DO BRASIL<br>MICO DO BRASIL<br>MICO DO COMENO<br>104 / 2017                                                                                                    | AGAR<br>DAS FATURAS EM ATRASO P<br>EVARÁ A SUSPENSÃO DO FOR<br>ALCIDES ALVES BARBOSA<br>S/A 001-9 00190.<br>NTO<br>OUER BANCO ATÉ O VENCIMENTO<br>OMPANHIA DE AGUA E ESGOTO D<br>TO N°DO DOCUMENTO<br>00741606.7<br>COMPACE DESTÉCIE MODE                                                      | ODERÁ SER EFETUADO<br>NECIMENTO DE ÁGUA<br>AUTENTICAÇ<br>00009 01682.                                                                                                    | Carteira I/         E A COB       JUD         ÃO MECÂN       JUD         402019       51         TE       DATA         27/04       D                                                                                                    | CUMENTO.LEMBRAMOS (<br>ICIAL.<br>5.524170 4 00<br>VENCIMEN<br>CONTRA-A<br>AGÊNCIA/<br>ROCESSAMENTO<br>7<br>NOSSO NÚ                                                                                    | QUE A EXISTÊNCIA<br>0000015789449<br>TO<br>PRESENTAÇÃO<br>CÓDIGO CEDENTE<br>121-9<br>MERO                                                                                         |
| ALOR A P<br>O PAGAMENTO<br>DE DÉBITO L<br>A USUÁRIO<br>hitido por: J<br>NACO DO BRASIL<br>NACO DO BRASIL<br>DENTE<br>LERN-CAERN - C<br>LTA DO DOCUMEN<br>7/04/2017<br>NO DO BANCO                                                                                                    | AGAR<br>D DAS FATURAS EM ATRASO P<br>EVARÁ A SUSPENSÃO DO FOR<br>ALCIDES ALVES BARBOSA<br>S/A 001-9 00190.<br>ENTO<br>QUER BANCO ATÉ O VENCIMENTO<br>00741606.7<br>CARTEIRA<br>ESPÉCIE MORDI<br>17<br>R\$                                                                                      | ODERÁ SER EFETUADO<br>NECIMENTO DE ÁGUA<br>AUTENTICAÇ<br>00009 01682.<br>D RN<br>ESPÉCIE DOC. ACEI<br>PAT N<br>QUANTIDADE                                                                    | Carteira I /         E A COB       JUD         ÃO MECÂN       JUD         402019       51         TE       DATA 01         1       LO                                                                                                   | CUMENTO.LEMBRAMOS (<br>ICIAL.<br>5.524170 4 00<br>VENCIMEN<br>CONTRA-A<br>AGÊNCIA/<br>7<br>NOSSO NÚ<br>R<br>16824020<br>16824020                                                                       | QUE A EXISTÊNCIA<br>0000015789449<br>TO<br>PRESENTAÇÃO<br>CÓDIGO CEDENTE<br>121-9<br>MERO<br>185515524-5<br>8 DO DOCIMIENTO                                                       |
| ALOR A P<br>O PAGAMENTO<br>DE DÉBITO L<br>A USUÁRIO<br>AUSUÁRIO<br>AUSUÁRIO<br>AUSUÁRIO<br>DE DE PAGAME<br>MICO DO BRASIL<br>MICO DO BRASIL<br>MICO DO BRASIL<br>MICO DO BRASIL<br>MICO DO BRASIL<br>MICO DO BRASIL<br>MICO DO BRASIL<br>SU DO DO BANCO<br>Struções (Todas )                                                                                                    | AGAR<br>D DAS FATURAS EM ATRASO P<br>EVARÁ A SUSPENSÃO DO FOR<br>ALCIDES ALVES BARBOSA<br>S/A 001-9 00190.<br>ENTO<br>QUER BANCO ATÉ O VENCIMENTO<br>OVENCIMENTO<br>014606.7<br>CARTEIRA ESPÉCIE MOEDI<br>17 RS<br>Informações deste bloqueto são d                                            | ODERÁ SER EPETUADO<br>NECIMENTO DE ÁGUA<br>AUTENTICAÇ<br>00009 01682.<br>D RN<br>ESPÉCIE DOC. ACEI<br>PAT<br>A QUANTIDADE<br>e exclusiva responsabili                                        | Carteira I /       E A COB     JUD       ÃO MECÂN     JUD       402019     51       TE     DATA     P       27/04     I       dade do cedente)     I                                                                                    | CUMENTO.LEMBRAMOS (<br>ICIAL.<br>5.524170 4 00<br>VENCIMEN<br>CONTRA-A<br>AGÊNCIA/<br>ROCESSAMENTO 3795-8/9<br>7<br>NOSSO NÚ<br>16824020<br>1(=) VALO                                                  | QUE A EXISTÊNCIA<br>0000015789449<br>TO<br>PRESENTAÇÃO<br>CÓDIGO CEDENTE<br>121-9<br>MERO<br>185515524-5<br>R DO DOCUMENTO<br>157.894,                                            |
| ALOR A P<br>O PAGAMENTO<br>DE DÉBITO L<br>A USUÁRIO<br>hitido por: J<br>A USUÁRIO<br>hitido por: J<br>A USUÁRIO<br>hitido por: J<br>A USUÁRIO<br>DCAL DE PAGAME<br>DENTE<br>LERN-CAERN - C<br>D D DOCUMEN<br>//04/2017<br>NO DO BANCO<br>struções (Todas :                                                                                                    | AGAR<br>DAS FATURAS EM ATRASO P<br>EVARÁ A SUSPENSÃO DO FOR<br>ALCIDES ALVES BARBOSA<br>S S/A 001-9 00190.<br>INTO<br>QUER BANCO ATÉ O VENCIMENTO<br>00741606.7<br>CARTEIRA ESPÉCIE MORDI<br>17<br>RS<br>informações deste bloqueto são d                                                      | ODERÁ SER EPETUADO<br>NECIMENTO DE ÁGUA<br>AUTENTICAÇ<br>000009 01682.<br>D RN<br>ESPÉCIE DOC. ACEI<br>PAT N<br>QUANTIDADE<br>e exclusiva responsabili                                       | Carteira I/     E A COB     JUD     ÃO MECÂN     402019     TE     27/04     I     dade do cedente)                                                                                                    | CUMENTO.LEMBRAMOS (<br>ICIAL.<br>5.524170 4 00<br>VENCIMEN<br>CONTRA-A<br>AGÊNCIA/<br>ROCCESSAMENTO 3795-8/9<br>7<br>NOSSO NÚ<br>R<br>16824020<br>1 (=) VALO<br>2 (-) DESC                             | QUE A EXISTÊNCIA<br>0000015789449<br>TO<br>PRESENTAÇÃO<br>CÓDIGO CEDENTE<br>121-9<br>MERO<br>185515524-5<br>R DO DOCUMENTO<br>157.894,<br>ONTO/ABATIMENTO                         |
| ALOR A P<br>O PAGAMENTO<br>DE DÉBITO L<br>A USUÁRIO<br>A USUÁRIO<br>A USUÁRIO<br>A USUÁRIO<br>A USUÁRIO<br>A USUÁRIO<br>DE PAGAME<br>GÁVEL EM CUAL<br>DENTE<br>LERN-CAERN - CO<br>TANA CONTRA<br>104/2017<br>NO DO BANCO<br>Struções (Todas )                                                                                                    | AGAR<br>DAS FATURAS EM ATRASO P<br>EVARÁ A SUSPENSÃO DO FOR<br>ALCIDES ALVES BARBOSA<br>C. S/A 001-9 00190.<br>NTO<br>QUER BANCO ATÉ O VENCIMENTO<br>00741606.7<br>CARTEIRA ESPÉCIE MOEDI<br>17 RS<br>Informações deste bloqueto são d                                                         | ODERÁ SER EPETUADO<br>NECIMENTO DE ÁGUA<br>AUTENTICAÇ<br>000009 01682.<br>D RN<br>ESPÉCIE DOC. ACEI<br>PAT N<br>QUANTIDADE<br>exclusiva responsabili                                         | Carteira I/     E A COB     JUD     ÃO MECÂN     402019     TE     27/04     Idade do cedente)                                                                                                    | CUMENTO.LEMBRAMOS (<br>ICIAL.<br>5.524170 4 00<br>VENCIMEN<br>CONTRA-A<br>AGÊNCIA/<br>ROCESSAMENTO 3795-8/9<br>7<br>NOSSO NÚ<br>16824020<br>1(=)VALO<br>2(-)DESC                                       | QUE A EXISTÊNCIA<br>0000015789449<br>TO<br>PRESENTAÇÃO<br>CÓDIGO CEDENTE<br>121-9<br>MERO<br>185515524-5<br>R DO DOCUMENTO<br>157.894,<br>ONTO/ABATIMENTO<br>/MILTA               |
| ALOR A P<br>O PAGAMENTO<br>DE DÉBITO L<br>A USUÁRIO<br>mitido por: 1<br>MACO DO BRASII<br>CAL DE PAGAME<br>(GÁVEL EM QUAL<br>DENTE<br>LERN-CAEEN - C<br>(J04/2017<br>NO DO BANCO<br>Struções (Todas )                                                                                                    | AGAR<br>D DAS FATURAS EM ATRASO P<br>EVARÁ A SUSPENSÃO DO FOR<br>ALCIDES ALVES BARBOSA<br>2 S/A 001-9 00190.<br>ENTO<br>QUER BANCO ATÉ O VENCIMENTO<br>00741606.7<br>CARTEIRA<br>17 R\$<br>informações deste bloqueto são d                                                                    | ODERÁ SER EFETUADO<br>NECIMENTO DE ÁGUA<br>AUTENTICAÇ<br>000009 01682.<br>D RN<br>SPÁCIE DOC. ACEI<br>PAT N<br>QUANTIDADE<br>e exclusiva responsabili                                        | Carteira I/     E A COB     JUD     ÃO MECÂN     402019     TE     27/04     I     dade do cedente)                                                                                                    | CUMENTO.LEMBRAMOS (<br>ICIAL.<br>5.524170 4 00<br>VENCIMEN<br>CONTRA-A<br>AGÊNCIA/<br>3795-8/9<br>7<br>NOSSO NÚ<br>R<br>16824020<br>1 (=) VALO<br>2 (-) DESC<br>4 (+) MORA                             | QUE A EXISTÊNCIA<br>0000015789449<br>TO<br>PRESENTAÇÃO<br>CÓDIGO CEDENTE<br>121-9<br>MERO<br>185515524-5<br>R DO DOCUMENTO<br>157.894,<br>ONTO/ABATIMENTO<br>/MULTA               |
| ALOR A P<br>O PAGAMENTO<br>DE DÉBITO L<br>A USUÁRIO<br>hitido por: J<br>A USUÁRIO<br>hitido por: J<br>A USUÁRIO<br>hitido por: J<br>A USUÁRIO<br>NICO DO BRASIL<br>MICO DO BRASIL<br>MICO DO BRASIL<br>MICO DO BRASIL<br>MICO DO BRASIL<br>STRUÇÕES (TODAS )                                                                                                    | AGAR<br>D DAS FATURAS EM ATRASO P<br>EVARÁ A SUSPENSÃO DO FOR<br>ALCIDES ALVES BARBOSA<br>S S/A 001-9 00190.<br>ENTO<br>QUER BANCO ATÉ O VENCIMENTO<br>COMPANHIA DE AGUA E ESGOTO D<br>N°DO DOCUMENTO<br>00741606.7<br>CARTEIRA ESPÉCIE MOEDI<br>17 R\$<br>informações deste bloqueto são d    | ODERÁ SER EPETUADO<br>NECIMENTO DE ÁGUA<br>AUTENTICAÇ<br>000009 01682.                                                                                                    | Carteira I/     E A COB     JUD     ÃO MECÂN     402019     TE     DATA     27/04     1     dade do cedente)                                                                                                    | CUMENTO.LEMBRAMOS (<br>ICIAL.<br>5.524170 4 00<br>VENCIMEN<br>CONTRA-A<br>AGÊNCIA/<br>3795-8/9<br>7<br>NOSSO NÚI<br>R<br>16824020<br>1(=)VALO<br>2(-)DESC<br>4(+)MORA<br>6(=)VALO                      | QUE A EXISTÊNCIA<br>0000015789449<br>TO<br>PRESENTAÇÃO<br>CÓDIGO CEDENTE<br>121-9<br>MERO<br>185515524-5<br>R DO DOCUMENTO<br>157.894,<br>ONTO/ABATIMENTO<br>/MULTA<br>R COBRADO  |
| ALOR A P<br>O PAGAMENTO<br>DE DÉBITO L<br>A USUÁRIO<br>A USUÁRIO<br>A USUÁRI | AGAR<br>D DAS FATURAS EM ATRASO P<br>EVARÁ A SUSPENSÃO DO FOR<br>ALCIDES ALVES BARBOSA<br>S/A 001-9 00190.<br>INTO<br>QUER BANCO ATÉ O VENCIMENTO<br>N°DO DOCUMENTO<br>0170 N°DO DOCUMENTO<br>0171606.7<br>CARTEIRA ESPÉCIE MOEDI<br>177 R\$<br>informações deste bloqueto são d               | ODERÁ SER EPETUADO<br>NECIMENTO DE ÁGUA<br>AUTENTICAÇ<br>000009 01682.<br>0 RN<br>ESPÉCIE DOC. ACEI<br>PAT<br>A QUANTIDADE<br>e exclusiva responsabili                                       | Carteira I /<br>E A COB JUD<br>ÃO MECÂN<br>402019 51<br>TE DATA P<br>27/04 0<br>dade do cedente)                                                                                                    | CUMENTO.LEMBRAMOS (<br>ICIAL.<br>5.524170 4 00<br>VENCIMEN<br>CONTRA-A<br>AGÊNCIA/<br>ROCESSAMENTO 3795-8/9<br>7<br>NOSSO NÚ<br>R<br>16824020<br>1 (=) VALO<br>2 (-) DESC<br>4 (+) MORA<br>6 (=) VALO  | QUE A EXISTÊNCIA<br>0000015789449<br>TO<br>PRESENTAÇÃO<br>CÓDIGO CEDENTE<br>121-9<br>MERO<br>185515524-5<br>R DO DOCUMENTO<br>157.894,<br>DONTO/ABATIMENTO<br>/MULTA<br>R COBRADO |
| ALOR A P<br>O PAGAMENTO<br>DE DÉBITO L<br>A USUÁRIO<br>A USUÁRIO<br>A USUÁRIO<br>A USUÁRIO<br>A USUÁRIO<br>A USUÁRIO<br>A USUÁRIO<br>B CAL DE PAGAME<br>MACO DO BRASII<br>SITUGOS (TODAS )<br>SITUMO<br>MADO UMBUZE:<br>SIT UM                                                                                                    | AGAR<br>DAS FATURAS EM ATRASO P<br>EVARÁ A SUSPENSÃO DO FOR<br>ALCIDES ALVES BARBOSA<br>C. S/A 001-9 00190.<br>NTO<br>QUER BANCO ATÉ O VENCIMENTO<br>00741606.7<br>CARTEIRA ESPÉCIE MOEDI<br>TO N°DO DOCUMENTO<br>00741606.7<br>CARTEIRA ESPÉCIE MOEDI<br>INFORMAÇÕES deste bloqueto são d     | ODERÁ SER EPETUADO<br>NECIMENTO DE ÁGUA<br>AUTENTICAÇ<br>000009 01682.<br>D RN<br>ESPÉCIE DOC. ACEI<br>PAT N<br>QUANTIDADE<br>e exclusiva responsabili<br>Matrícula:00<br>- ZONA RURAL TENE  | Carteira I/       E A COB     JUD       ÃO MECÂN     JUD       402019     51       TE     DATA       27/04     01       dade do cedente)     LO       dade do cedente)     I       '41606.7     Fatura:       NTE LAURENTINO     Satura | CUMENTO. LEMBRAMOS (<br>ICIAL.<br>5.524170 4 00<br>VENCIMEN<br>CONTRA-A<br>AGÊNCIA/<br>ROCESSAMENTO 3795-8/9<br>7<br>NOSSO NÚ<br>R<br>16824020<br>1 (=) VALO<br>2 (-) DESC<br>4 (+) MORA<br>6 (=) VALO | QUE A EXISTÊNCIA<br>0000015789449<br>TO<br>PRESENTAÇÃO<br>CÓDIGO CEDENTE<br>121-9<br>MERO<br>185515524-5<br>R DO DOCUMENTO<br>157.894,<br>ONTO/ABATIMENTO<br>/MULTA<br>R COBRADO  |
| ALOR A P<br>O PAGAMENTO<br>DE DÉBITO L<br>A USUÁRIO<br>A USUÁRIO<br>A USUÁRIO<br>A USUÁRIO<br>A USUÁRIO<br>A USUÁRIO<br>DO BRASII<br>DOCAL DE PAGAME<br>MACO DO BRASII<br>DOCAL DE PAGAME<br>JOCAL DE PAGAME<br>VIACO DO BRASI<br>SITUMO<br>MENDES<br>SITUMO                                                                                                    | AGAR<br>DAS FATURAS EM ATRASO P<br>EVARÁ A SUSPENSÃO DO FOR<br>ALCIDES ALVES BARBOSA<br>C. S/A 001-9 00190.<br>NTO<br>QUER BANCO ATÉ O VENCIMENTO<br>OUTALGÓS.7<br>CARTEIRA ESPÉCIE MOEDI<br>17 R\$<br>informações deste bloqueto são d                                                        | ODERÁ SER EPETUADO<br>NECIMENTO DE ÁGUA<br>AUTENTICAÇ<br>000009 01682.<br>D RN<br>ESPÉCIE DOC. ACEI<br>PAT N<br>QUANTIDADE<br>= exclusiva responsabili<br>Matrícula:001<br>- ZONA RURAL TENE | Carteira I/       E A COB     JUD       ÃO MECÂN     JUD       402019     51       TE     DATA       27/04     01       dade do cedente)     1       41606.7     Fatura:       NTE LAURENTINO     Fatura:                               | CUMENTO. LEMBRAMOS (<br>ICIAL.<br>5.524170 4 00<br>VENCIMEN<br>CONTRA-A<br>AGÊNCIA/<br>3795-8/9<br>7<br>NOSSO NÚ<br>16824020<br>1 (=) VALO<br>2 (-) DESC<br>4 (+) MORA<br>6 (=) VALO<br>04/2017-4      | QUE A EXISTÊNCIA<br>0000015789449<br>TO<br>PRESENTAÇÃO<br>CÓDIGO CEDENTE<br>121-9<br>MERO<br>185515524-5<br>R DO DOCUMENTO<br>157.894,<br>ONTO/ABATIMENTO<br>/MULTA<br>R COBRADO  |
| ALOR A P<br>O PAGAMENTO<br>DE DÉBITO L<br>A USUÁRIO<br>AUSUÁRIO<br>AUSUÁRIO<br>AUSUÁRIO<br>DE DEBITO L<br>AUSUÁRIO<br>AUSUÁRIO<br>DE DE DEGAME<br>AGÁVEL EM QUAL<br>DENTE<br>AERN-CAERN - C<br>VIA DO DOCUMEN<br>VIA DO DOCUMEN<br>VIA DO DOCUMEN<br>VIA DO DOCUMEN<br>SITUÇÕES (TODAS :<br>SIT UMI                                                                                                    | AGAR<br>DAS FATURAS EM ATRASO P<br>EVARÁ A SUSPENSÃO DO FOR<br>ALCIDES ALVES BARBOSA<br>S/A 001-9 00190.<br>ENTO<br>QUER BANCO ATÉ O VENCIMENTO<br>COMPANHIA DE AGUA E ESGOTO D<br>TTO N°DO DOCUMENTO<br>00741606.7<br>CARTEIRA ESPÉCIE MOEDI<br>17 R\$<br>informações deste bloqueto são d    | ODERÁ SER EPETUADO<br>NECIMENTO DE ÁGUA<br>AUTENTICAÇ<br>000009 01682.<br>0 RN<br>ESPÉCIE DOC. ACEI<br>FAT N<br>4 QUANTIDADE<br>= exclusiva responsabili<br>= exclusiva responsabili         | Carteira I/       E A COB     JUD       ÃO MECÂN     JUD       402019     51       TE     DATA (1)       27/04     01       dade do cedente)     1       dade do cedente)     1       '41606.7     Fatura:       NTE LAURENTINO     1   | CUMENTO. LEMBRAMOS (<br>ICIAL.<br>5.524170 4 00<br>VENCIMEN<br>CONTRA-A<br>AGÊNCIA/<br>7<br>NOSSO NÚ<br>16824020<br>1(=) VALO<br>2(-) DESC<br>4(+) MORA<br>6(=) VALO<br>04/2017-4                      | QUE A EXISTÊNCIA<br>0000015789449<br>TO<br>PRESENTAÇÃO<br>CÓDIGO CEDENTE<br>121-9<br>MERO<br>185515524-5<br>R DO DOCUMENTO<br>157.894,<br>ONTO/ABATIMENTO<br>/MULTA<br>R COBRADO  |
| ALOR A P<br>O PAGAMENTO<br>DE DÉBITO L<br>A USUÁRIO<br>nitido por: J<br>AUSUÁRIO<br>nitido por: J<br>ANCO DO BRASII<br>DCAL DE PAGAME<br>MAÑVEL EM OUAL<br>DENTE<br>ARRN-CAERN - C<br>VTA DO DOCUMEN<br>JOA/2017<br>SO DO BANCO<br>INTRUÇÕES (TODAS :<br>SIT UMI<br>VCADOR /AVAL 15TA -                                                                                                    | AGAR<br>D DAS FATURAS EM ATRASO P<br>EVARÁ A SUSPENSÃO DO FOR<br>ALCIDES ALVES BARBOSA<br>S S/A 001-9 00190.<br>ENTO<br>QUER BANCO ATÉ O VENCIMENTO<br>ONPANHIA DE AGUA E ESGOTO D<br>TTO N°DO DOCUMENTO<br>00741606.7<br>CARTEIRA ESPÉCIE MOEDI<br>17 R\$<br>informações deste bloqueto são d | ODERÁ SER EPETUADO<br>NECIMENTO DE ÁGUA<br>AUTENTICAÇ<br>000009 01682.<br>0 RN<br>ESPÉCIE DOC. ACEI<br>PAT<br>A QUANTIDADE<br>e exclusiva responsabili<br>Matrícula:00<br>- ZONA RURAL TENE  | Carteira I/       E A COB     JUD       ÃO MECÂN     JUD       402019     51       TE     DATA (0)       27/04     01       dade do cedente)     1       dade do cedente)     1                                                         | СUMENTO. LEMBRAMOS (<br>ICIAL.<br>5.524170 4 00<br>VENCIMEN<br>CONTRA-A<br>ACÊNCIA/<br>3795-8/9<br>7<br>NOSSO NÚ<br>R<br>16824020<br>1(=) VALO<br>2(-) DESC<br>4(+) MORA<br>6(=) VALO<br>04/2017-4     | QUE A EXISTÊNCIA<br>0000015789449<br>TO<br>PRESENTAÇÃO<br>CÓDIGO CEDENTE<br>121-9<br>MERO<br>185515524-5<br>R DO DOCUMENTO<br>157.894,<br>ONTO/ABATIMENTO<br>/MULTA<br>R COBRADO  |

FICHA DE COMPENSAÇÃO

Para exibir o detalhamento da conta, conforme modelo abaixo, clique no *link* Mês/Ano, visualizado no quadro Contas, da tela Extrato de Débitos.

| Consultar Con                  | ta            |               |                      |                                 |                     |              |
|--------------------------------|---------------|---------------|----------------------|---------------------------------|---------------------|--------------|
|                                |               |               |                      |                                 |                     |              |
| Matrícula do                   |               |               |                      | Mês e Ano da                    |                     | Ajuda        |
| Imóvel:                        | 8778140       |               |                      | Conta:                          | 06/2017             |              |
| Mës e Ano<br>Contábil:         | 06/2017       |               |                      | Mës e Ano de<br>baixa contábil: |                     |              |
| Situação da Conta:             | NORMAL        | •             |                      | Perfil do Imóvel                | NORMAL              |              |
| Tarifa de Consumo:             | PADRAO        |               |                      |                                 |                     |              |
| Usuário(s)<br>Retificação:     |               |               |                      |                                 |                     |              |
| Usuário(s) Revisão:            |               |               |                      |                                 |                     |              |
| Usuário(s) Cancelar            | nento:        |               |                      |                                 |                     |              |
|                                |               |               |                      |                                 |                     |              |
| Situação da Lio, do            |               | <u>Histór</u> | ico de Medição e Coi | nsumo da Ligação de J           | Agua                |              |
| Água:                          | LIGADO        |               |                      | de Esgoto:                      | POTENCIAL           |              |
| Motivo Não<br>Entrega:         |               |               |                      |                                 |                     |              |
| Cobrança de Multa:             | SIM           |               |                      | Alteração de                    | NÄO                 |              |
| Consumo de Água:               | 5             | m³            |                      | venemento.                      |                     |              |
| Consumo de                     | 0             | m³            |                      | Percentual de                   | 0,00                |              |
| Valor de Água:                 |               |               | 38,32                | Valor de Esgoto:                |                     | 0,00         |
| Valor dos Débitos:             |               |               | 1,16                 | Valor dos<br>Créditos:          |                     | 0,00         |
| Valor Total da<br>Conta:       |               |               | 39,48                | Débito<br>Automático:           | NÄO                 |              |
| Motivo da Inclusão:            |               |               |                      |                                 |                     |              |
| Motivo da<br>Retificação:      |               |               |                      |                                 |                     |              |
| Motivo do<br>Cancelamento:     |               |               |                      |                                 |                     |              |
| Motivo da Revisão:             |               |               |                      |                                 |                     |              |
| Matricula do Imóvel<br>Origem: |               |               |                      |                                 |                     |              |
| Clientes da Conta:             |               |               |                      |                                 |                     |              |
| Tipo da Relação                | Nome<br>Conta | Código        |                      | Nome do Cliente                 |                     | CPF/CNPJ     |
| USUARIO                        | ۲             | 8195723       | JEAN CARLOS          |                                 |                     | 615.100.682- |
| Clientes Anteriores:           | Tine          | la Delacão    | Nome Cádino          | Nome de (                       | Cliente             | CDE/CND      |
| Data Alteração                 | прос          | la Relação    | Conta Codigo         | Nome do C                       | Liiente             | CPF/CNPJ     |
| DATAS:                         |               |               |                      |                                 |                     |              |
| Vencimento                     | Valid         | ade           | Inclusão             | Retificação                     | Cancelamento        | Revisão      |
| 15/00/2017                     | 30/09/        | 2017          |                      |                                 |                     |              |
| Categoria                      |               |               |                      | Quantidade de                   | Economias           |              |
| RESIDENCIAL                    |               |               |                      | 1                               |                     |              |
| Imposto                        |               |               |                      | Valor do                        | Imposto             |              |
|                                |               | Emitir 2ª Via | de Conta Sem Taxa    |                                 | Emitir 2ª Via de Co | nta Fechar   |

Agora, para emitir a segunda via da conta, clique no botão Emitir 2ª Via de Conta. Para exibir o detalhamento do débito, conforme modelo abaixo, clicar no link Tipo de Débito, visualizado no guadro Débitos, da tela Extrato de Débitos.

| Consultar Débitos A                   | Cobrar                                           |       |
|---------------------------------------|--------------------------------------------------|-------|
| Código do Imóvel: 8778                | 140                                              |       |
| TDV                                   |                                                  |       |
|                                       | CAMPOS SALES, N 00 - PAJUCARA NATAL RN 59000-000 |       |
| Tipo do Débito:                       | JUROS DE MORA                                    |       |
| Situação do Débito a<br>Cobrar:       | NORMAL                                           |       |
| Usuário:                              | GSAN                                             |       |
| Data e Hora de Geração<br>do Débito:  | 07/07/2017 22:19:14                              |       |
| Mês e Ano de Referência<br>do Débito: | 05/2017                                          |       |
| Mês e Ano da Cobrança<br>do Débito:   | 06/2017                                          |       |
| Número de Prestações<br>Cobradas:     | 0                                                |       |
| Número Total de<br>Prestações:        | 1                                                |       |
| Valor Total do Débito:                | 0,39                                             |       |
| Valor da Parcela:                     | 0,39                                             |       |
| Valor Restante a Ser<br>Cobrado:      | 0,39                                             |       |
| Taxa de Juros do                      | 0.00                                             |       |
|                                       |                                                  |       |
|                                       |                                                  | Fecha |

Ao clicar no link Incluir Débito, na tela Extrato de Débitos, o sistema exibe a tela, onde deve ser

informado, obrigatoriamente, o **Tipo de Débito**, ou clique no botão **R**, link **Pesquisar Tipo de Débito**, para selecionar o tipo desejado. O nome é exibido no campo ao lado. Para apagar o

conteúdo do campo, clique no botão 📎 ao lado do campo em exibição. Informe também, obrigatoriamente, o **Valor Total do Serviço** e, em seguida, clique no botão Inserir .

| Para incluir um Débito, info | orme os dados abaixo: |   |
|------------------------------|-----------------------|---|
| Tipo de Débito:*             | R                     | Ø |
| Valor Total do Serviço:*     |                       |   |
|                              | * Campos obrigatórios |   |
|                              |                       |   |

É possível emitir o extrato marcando uma das opções da tela **Extrato de Débitos**, referente a **Acréscimos Impontualidade**:

Incluir;

Não Incluir;

•

Incluir com Desconto.

Para emitir o **Extrato de Débito**, marque no checkbox correspondente (quadro referente **Contas**, tela **Extrato de Débito**), ou clique no *link* <u>Todos</u>, para marcar todos os itens, e, em seguida, clique no botão <u>Imprimir</u>.

| EXTRATO DE DÉ                                                                                                    | ÉBITO                                                                                    |                                                                                                    | ESCRITÓRIO<br>CARACARAI                                                                             |                            |                                                                                     |
|----------------------------------------------------------------------------------------------------|------------------------------------------------------------------------------------------|----------------------------------------------------------------------------------------------------|----------------------------------------------------------------------------------------------------|----------------------------|-------------------------------------------------------------------------------------|
| INSCRIÇÃO<br>002.001.038.002                                                                                                    | 0.000                                                                                    | NOME DO USUÁRIO CPF/C<br>DURVALDINA PESSOA                                                                                                    | смрл: 097.115.113<br>А                                                                              | -                          | MATRÍCULA<br>682810                                                                 |
| ENDEREÇO DO IMÓV<br>BR 174 NUM                                                                                                    | - CENTRO (                                                                               | CARACARALER 69360-                                                                                                    |                                                                                                    |                            | 920993                                                                              |
| sa se eco<br>3 1                                                                                                    | DNOMIA RES.                                                                              | COM. IND. PÚB.                                                                                                    | TIPO DE CONS.<br>NORMAL                                                                             | data emissão<br>14/01/2013 | não receber após<br>21/01/2013                                                      |
| MÊS/ANO                                                                                                    | VENCIMENTO                                                                               | VALOR                                                                                                    | MÊS/ANO                                                                                             | VENCIMENTO                 | VALOR                                                                               |
| SERVIÇOS/AT                                                                                                    | UALIZAÇÃO                                                                                |                                                                                                    |                                                                                                    |                            | 0,00                                                                                |
|                                                                                                    |                                                                                          |                                                                                                    |                                                                                                    |                            |                                                                                     |
| EBITO ORIG                                                                                                    | UNLTZACÃO                                                                                |                                                                                                    |                                                                                                    |                            | 14,75                                                                               |
| JERVIÇOD/HI                                                                                                    | UNDIDAÇÃO                                                                                |                                                                                                    |                                                                                                    |                            | 0,00                                                                                |
| DESCONTO/CR                                                                                                    | ÉDITOS                                                                                   |                                                                                                    |                                                                                                    |                            | 0,00                                                                                |
| VALOR A PAG                                                                                                    | ÉDITOS<br>BAR                                                                            |                                                                                                    |                                                                                                    |                            | 0,00<br>14,75                                                                       |
| VALOR A PAG<br>o pagamento da<br>de débito Leva<br>VIA USUÁRIO<br>Emitido por: GSA                                                | ÉDITOS<br>SAR<br>AS FATURAS EM AT<br>RÁ A SUSPENSÃO                                      | raso poderá ser efetuado<br>do fornecimento de água e<br>AUTENTICAÇÃ                                                                          | através deste doc<br>: a cobrança judic<br>O MECÂNICA                                               | UMENTO.LEMBRAMO<br>IAL.    | 0,00<br>14,75<br>Is que a existência                                                |
| DESCONTO/CR<br>VALOR A PAG<br>O PAGAMENTO DA<br>DE DÉBITO LEVA<br>VIA USUÁRIO<br>Emitido por: GSA<br>INSCRIÇÃO<br>002.001.038.002 | IÉDITOS<br>SAR<br>LS FATURAS EM AT<br>IRÁ A SUSPENSÃO                                    | RASO PODERÁ SER EFETUADO<br>DO FORNECIMENTO DE ÁGUA E<br>AUTENTICAÇÃ                                                                          | ATRAVÉS DESTE DOC<br>2 A COBRANÇA JUDIC<br>0 MECÂNICA<br>                                           | UMENTO.LEMBRAMO            | 0,00<br>14,75<br>S QUE A EXISTÊNCIA<br>N. SEQUENCIAL<br>920993                      |
| DESCONTO/CR<br>VALOR A PAG<br>o pagamento da<br>de débito Leva<br>//A USUÁRIO<br>Emitido por: GSA<br>inscrição<br>002.001.038.002 | IÉDITOS<br>SAR<br>AS FATURAS EM AT<br>ARÁ A SUSPENSÃO                                    | RASO PODERÁ SER EFETUADO<br>DO FORNECIMENTO DE ÁGUA E<br>AUTENTICAÇÃ<br>  NÃO RECEBER APÓS<br>21/01/2013<br>VALOR A                           | ATRAVÉS DESTE DOC<br>2 A COBRANÇA JUDIC<br>0 MECÂNICA<br>MATRÍCULA<br>682810<br>PAGAR               | UMENTO.LEMBRAMO<br>IAL.    | 0,00<br>14,75<br>s que a existência<br>n. sequencial<br>920993<br>14,75             |
| DESCONTO/CR<br>VALOR A PAG<br>o pagamento da<br>de débito Leva<br>VIA USUÁRIO<br>Emitido por: GSA<br>INSCRIÇÃO<br>002.001.038.002 | IÉDITOS<br>SAR<br>IS FATURAS EM AT<br>IRÁ A SUSPENSÃO<br>N<br>20.000<br>20.000<br>20.000 | RASO PODERÁ SER EFETUADO<br>DO FORNECIMENTO DE ÁGUA E<br>AUTENTICAÇÃ<br>NÃO RECEBER APÓS<br>21/01/2013<br>VALOR A<br>04002-6 00068281000-7 09 | ATRAVÉS DESTE DOC<br>A COBRANÇA JUDIC<br>O MECÂNICA<br>MATRÍCULA<br>682810<br>PAGAR<br>1209931415-2 | UMENTO.LEMBRAMO            | 0,00<br>14,75<br>s que a existência<br>n. sequencial<br>920993<br>14,75<br>VIA CAER |

## Extrato de Débito SAAE-Sorocaba

| Extrato de Déb           | itos                    |            |                |       |                  | Caan ->              | Cobranc |           | ~ LA  |                  |           |
|--------------------------|-------------------------|------------|----------------|-------|------------------|----------------------|---------|-----------|-------|------------------|-----------|
|                          |                         |            |                |       |                  |                      |         |           |       |                  |           |
| Imóvel:                  | 1243                    |            | 001.213        | .130  | 1.0008.04        | 41                   |         |           |       |                  | 8         |
| Cliente:                 | CONJUNT                 | O CDHU     |                |       |                  |                      |         |           |       |                  |           |
| Sit. da Lig. de<br>Água: | LIGADA<br>LIGADA        |            |                | Sit   | . da Lig. d      | le Esg               | oto:    |           |       |                  |           |
| Contas                   |                         |            |                |       |                  |                      |         |           |       |                  |           |
| Todos Mês/Ano            | Vencime                 | ento       | Valor          | A     | Acrés. Imp       | oont.                |         | Situação  |       | Sit. Div         | /ida<br>a |
| 03/2016                  | 20/05/20                | 16         | 3.192,34       |       | 7                | 52,12                | NC      | RMAL      |       | A                | 4         |
| 04/2016                  | 20/06/201               | 16         | 3.180,59       |       | 7                | 04,37                | NC      | RMAL      |       | А                |           |
| 05/2016                  | 20/07/201               | 16         | 3.366,01       |       | 7                | 00 <mark>,</mark> 56 | NC      | RMAL      |       | A                |           |
| 06/2016                  | 20/08/201               | 16         | 3.296,48       |       | 6                | 38,00                | NC      | RMAL      |       | А                | -         |
| Débitos                  |                         | 1          |                |       | -                |                      |         |           |       |                  |           |
| <u>Todos</u> Tipo        | o do Débito             |            | Mês/An<br>Ref. | 0     | Mês/Ano<br>Cobr. | Pres                 | stação  | VI. Resta | nte   | Sit. Dív<br>Ativ | /ida<br>a |
| HONORARIOS               |                         |            | 02/2016        | 0     | 3/2016           | 8/                   | 119     | 5.48      | 31,71 | N                |           |
| HONORARIOS               | -                       |            | 02/2016        | 0     | 3/2016           | 8/                   | 119     | 10.74     | 14,11 | N                |           |
|                          |                         |            | 02/2016        | 0     | 3/2016           | 8/                   | 119     | 2.41      | 2,01  | N                |           |
| HONORARIOS               | · · · · · · · · - · · - |            | 02/2010        | -     | 5/2010           | 0/                   |         | 3.20      |       | IN               | -         |
| Créditos                 |                         |            |                |       |                  |                      |         |           |       |                  |           |
| Todos Tipo               | o do Crédito            |            | Mês/And        | Ref.  | Mês/An           | o Cobr               | . Pre   | stação    | VI.   | Restan           | te        |
| Guias de Pagamento       | )                       |            |                |       |                  |                      |         | Acré      | 15    | Sit Div          | vida      |
| Todos Tipo do I          | Débito                  | Prestaçã   | o Emissã       | o V   | /enciment        | 0                    | Valor   | Impo      | nt.   | Ativ             | a         |
| RATEIO                   | <u>UA -</u>             | 1/1        | 24/11/201      | 17 1  | 10/01/2018       | 3                    | 250,    | 16        | 0,00  | N                |           |
|                          | <u>UA -</u>             | 1/1        | 04/01/201      | 18 1  | 10/02/2018       | 3                    | 288,3   | 38        | 0,00  | N                |           |
| Total                    | :                       |            |                |       |                  |                      | 538,    | 54        | 0,00  |                  |           |
|                          |                         |            |                |       |                  |                      |         |           |       |                  |           |
| Parcelamento             |                         |            |                |       | _                |                      |         |           |       |                  |           |
|                          | Da                      | ata        |                |       | Prest            | açao                 | VI. R   | lestante  | Ant   | ecipaç           | ao        |
| 29/02/2016               | Tot                     | alı        |                |       | 872              | 39                   | 1       | 92.804,04 |       |                  | _         |
|                          | 101                     | .ai.       |                |       |                  |                      | 1       | 92.004,04 |       |                  | _         |
|                          |                         |            |                |       |                  |                      |         |           |       |                  |           |
|                          |                         |            |                |       |                  |                      |         |           |       |                  | -         |
| Sucumbéncia<br>Processo  |                         | Perc       | entual         |       | Valor Ca         | Iculado              | D       | Valor     | Cob   | rado             |           |
| 2008048096               | 8                       | 10,0       | 0 %            |       |                  | (                    | 0,00    |           |       | 0,00             |           |
| 0011200-90.2013.8        | .26.0602                | 10,0       | 0 %            |       |                  | (                    | 0,00    |           |       | 0,00             |           |
| 0014195-42.2014.8        | .26.0602                | 10,0       | 0 %            |       | 0,00             |                      | 0,00    | 0,00      |       |                  |           |
| 1023571-98.2015.8        | .26.0602                | 10,0       | 0 %            |       |                  | (                    | 0,00    |           |       | 0,00             | •         |
|                          |                         |            |                |       |                  |                      |         |           |       |                  |           |
| Total dos Débitos:       |                         |            |                |       |                  |                      |         |           |       | 410.84           | 3,43      |
| Total dos Débitos At     | ualizados:              |            |                |       |                  |                      |         |           |       | 415.59           | 1,85      |
| Total de Débitos Sele    | ecionados:              | locionad   | 0.61           |       |                  |                      |         |           |       |                  | 0,00      |
| Incluir Débito           | initiados se            | electoriad | 03.            |       |                  |                      |         |           |       |                  | 0,00      |
|                          |                         |            |                |       |                  |                      |         |           |       |                  |           |
| Acréscimos Impontu       | alidade:                | Inclui     | ir 💛 Não       | Inclu | ir 🔍 Inc         | luir co              | m Desc  | onto      |       |                  |           |
| Limpar Cancelar          |                         |            |                |       |                  |                      |         |           |       | Imprir           | nir       |
|                          |                         |            |                |       |                  |                      |         |           |       |                  |           |
|                          |                         |            |                | Vor   | ria: Car         | rativa               | (Onlin  | a) 12/02/ | 2040  | 40.5             | 0.20      |

Acima, temos a funcionalidade com os campos referentes à **Dívida Ativa**. Nos quadros **Contas**, **Débitos** e **Guias de Pagamento** temos a coluna **Sit. Dívida Ativa**, sinalizando se o débito em questão está inscrito na **Dívida Ativa**.

Já no quadro **Sucumbência**, usuários com permissão especial podem alterar o valor dos honorários advocatícios, referentes ao processo, para inclui-los na impressão do *extrato de débito*. Lembrando que, no **Processo Jurídico** da **Dívida Ativa** pós-execuçao fiscal, denominamos *sucumbência* a parte que deve ser paga ao advogado depois que as contas retornam da justiça executadas. Para negociar essa sucumbência, isto é, para definir o percentual de sucumbência de um processo na funcionalidade acima, o usuário necessita de uma permissão especial, liberada **AQUI**.

# **Preenchimento dos Campos**

| Campo                        | Orientações para Preenchimento                                                                                                    |
|------------------------------|----------------------------------------------------------------------------------------------------|
| Imóvel                       | Informe o número do imóvel ou selecione clicando na lupa R, link<br>Pesquisar Imóvel, ao lado do campo em exibição. O sistema exibe a<br>identificação do imóvel correspondente no campo ao lado.                                                                                                    |
|                              | Para apagar o conteúdo do campo, clique no botão 🍼 ao lado do<br>campo em exibição.                                                                                                    |
| Cliente                      | O nome do cliente é exibido pelo sistema.                                                                                                    |
| Sit. da Lig. de Água         | A situação da ligação de água é exibida pelo sistema.                                                                                                    |
| Sit. da Lig. de Esgoto       | A situação da ligação de esgoto é exibida pelo sistema.                                                                                                    |
| Acréscimos<br>Impontualidade | Selecione a opção <i>Incluir</i> para o sistema contemplar os acréscimos por<br>impontualidade nos valores a serem exibidos.<br>Selecione a opção <i>Não Incluir</i> para o sistema não considerar os<br>acréscimos por impontualidade nos valores a serem exibidos.<br>Selecione a opção <i>Incluir com desconto</i> para o sistema considerar os<br>acréscimos por impontualidade nos valores a serem exibidos, mas com<br>descontos. |

# Funcionalidade dos Botões

| Botão                  | Descrição da Funcionalidade                                                                                                    |
|------------------------|----------------------------------------------------------------------------------------------------|
| R                      | Este botão permite pesquisar a matrícula do imóvel nas bases de dados do sistema.                                                             |
| Ø                      | Este botão apaga a matrícula, a descrição do imóvel, o nome do cliente, a<br>situação de água, a situação de esgoto, e demais dados exibidos. |
| Desfazer               | Ao clicar neste botão, o sistema desconsidera as informações fornecidas nesta tela.                                                           |
| Cancelar               | Ao clicar neste botão, o sistema retorna à tela inicial do GSAN.                                                                              |
| Imprimir               | Ao clicar neste botão, o sistema imprime o Extrato de Débito do imóvel informado, conforme modelo visualizado.                                |
| Emitir 2ª Via de Conta | Permite Emitir Segunda Via da Conta Sem Taxa                                                                                                  |
| Inserir                | Ao clicar neste botão, o sistema comanda a inserção do Valor Total do Serviço.                                                                |

| Botão  | Descrição da Funcionalidade                                         |
|--------|---------------------------------------------------------------------|
| Fechar | Ao clicar neste botão, o sistema fecha a tela em exibição.          |
| Limpar | Ao clicar neste botão, o sistema permite limpar o conteúdo da tela. |

## Referências

Gerar e Emitir Extrato de Débito

Solicitar Emissão do Extrato de Débitos

## **Termos Principais**

Extrato de Débito

## Vídeos

### Extrato de Débitos

Clique **aqui** para retornar ao Menu Principal do GSAN.

×

From: https://www.gsan.com.br/ - Base de Conhecimento de Gestão Comercial de Saneamento

Permanent link: https://www.gsan.com.br/doku.php?id=ajuda:extrato\_de\_debitos

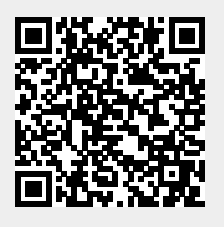

Last update: 25/01/2019 20:42